# 学习项目九 绘图软件 Visio 应用

## 项目实训一 制作班委会组织结构图

#### 一、实训目的

- 1. 掌握 Visio 2007 绘图软件创建、保存、编辑文档的方法。
- 2. 使用组织结构模板绘制组织结构图。
- 3. 培养学生协同工作能力。
- 4. 培养学生运用所学知识解决实际问题的职业技能。

### 二、实训内容

- 1. 绘制班委会组织结构草图。
- 2. 收集并整理辅导员和班委会成员照片。
- 3. 使用组织结构模板创建绘图文档。
- 4. 绘制班委会组织结构图。

### 三、实训要求

- 1. 手工绘制班委会组织结构草图,要求关系准确、结构清晰。
- 2. 由学习委员收集辅导员和班委会成员照片,要求 JPG 格式、120×120 像素。
- 3. 使用组织结构图模板创建绘图文档并将文档改为"横向"。
- 4. 组织成员要求插入照片且照片尺寸相同。
- 5. 组织结构图布局合理、层次清晰。

6. 在文档上部加注标题,内容为"XXXX 系 XXXX 专业 XXXX 班委会组织结构图",黑体、24pt。

7. 文档保存为 "XXXX 班委会组织结构图.vsd"。

四、实训总结

## 项目实训二 绘制办公室布局图

#### 一、实训目的

- 1. 掌握使用 Visio 2007 "办公室布局模板"设计室内布局的方法和技巧。
- 2. 培养学生的组织沟通能力。
- 3. 培养学生运用所学知识解决实际问题的职业技能。

#### 二、实训内容

- 1. 根据要求绘制办公室布局草图。
- 2. 绘制办公室布局图。

#### 三、实训要求

1. 某小型软件公司业务扩展,新建移动设备开发部,部门共5人,其中项目经理1名、 开发人员4名,公司提供6m×8m的办公室一间(如图9-1所示),其他基本办公设备如下:

|        | Ļ                  |
|--------|--------------------|
|        | e <sup>000</sup> m |
| 8000mm |                    |

图 9-1 移动设备开发部办公室布局框图

- (1) 每人一张工作台。
- (2) 每人一部电脑。
- (3) 一台打印机。
- (4) 两部电话。

52 计算机应用基础项目实训与习题集

- (5) 一个文件柜。
- (6) 一台集线器。
- (7) 公司要求办公室必须有一盆绿色植物。
- 2. 同学手工绘制办公室布局草图,要求布局合理、方便办公。
- 3. 使用"办公室布局模板"创建 Visio 文档。
- 4. 修改文档绘图缩放比例,自定义缩放比例为 25mm=1m,如图 9-2 所示。

| 页面设置                                 |                                                                     | ×                           |
|--------------------------------------|---------------------------------------------------------------------|-----------------------------|
| 打印设置   页面尺寸 絵图缩放比例   页属性  <br>绘图缩放比例 | 布局与排列  阴影                                                           | —打印纸                        |
| 页面尺寸(按度量单位)(S)<br>11.88 m x 8.4 m    | 打印纸: 297 x 210 mm<br>绘图页: 297 x 210 mm<br>打印缩放比例: <b>正好适合一个 1</b> · | (横向)<br>(横向)<br><b>个工作表</b> |
| 2                                    | 应用 ( <u>A</u> ) 确定                                                  | 取消                          |

图 9-2 修改文档绘图缩放比例图

5. 绘制办公室布局图。

6. 在文档上部加注标题,内容为"XXXX 公司移动设备开发部办公室布局图",黑体、24pt。

7. 文档保存为"移动设备开发部办公室布局图.vsd"。

#### 四、实训总结

## 项目实训三 使用透视图分析产品销售情况

一、实训目的

1. 学习使用 Visio 数据透视图表工具进行销售统计汇总。

- 2. 学习通过修改 Visio 数据透视关系图的数据项刷新透视图。
- 3. 培养学生的职业学习能力和商业分析能力。

### 二、实训内容

- 1. 使用 Excel 创建销售统计表。
- 2. 将 Excel 文档导入 Visio 数据透视图。
- 3. 更改数据透视关系图的汇总方式。
- 4. 统计每个体育部门的销售收入。
- 5. 统计每个季度的销售收入。
- 6. 统计每个销售人员的销售收入。

#### 三、实训要求

1. 使用 Excel 软件创建体育用品销售情况统计表,销售统计表要求有不同的运行项目、 不同的销售人员及 4 个季度的销售额,并将统计表保存为"体育运动用品销售统计分析表.xls", 其中统计表数据如图 9-3 所示。

| 序号 | 运动  | 季度   | 销售人员 | 销售额       |
|----|-----|------|------|-----------|
| 1  | 羽毛球 | 第1季度 | 张峰   | ¥1,800.00 |
| 2  | 羽毛球 | 第1季度 | 李明   | ¥2,400.00 |
| 3  | 羽毛球 | 第2季度 | 李钢   | ¥1,500.00 |
| 4  | 羽毛球 | 第2季度 | 李明   | ¥2,600.00 |
| 5  | 羽毛球 | 第3季度 | 王浩   | ¥2,000.00 |
| 6  | 羽毛球 | 第4季度 | 林平   | ¥1,200.00 |
| 7  | 乒乓球 | 第1季度 | 张峰   | ¥2,000.00 |
| 8  | 乒乓球 | 第2季度 | 李明   | ¥2,000.00 |
| 9  | 乒乓球 | 第3季度 | 王浩   | ¥3,000.00 |
| 10 | 乒乓球 | 第4季度 | 王浩   | ¥3,500.00 |

图 9-3 体育用品销售情况统计

2. 使用 Visio "商务" → "数据透视图表"模板创建透视图,如图 9-4 所示。

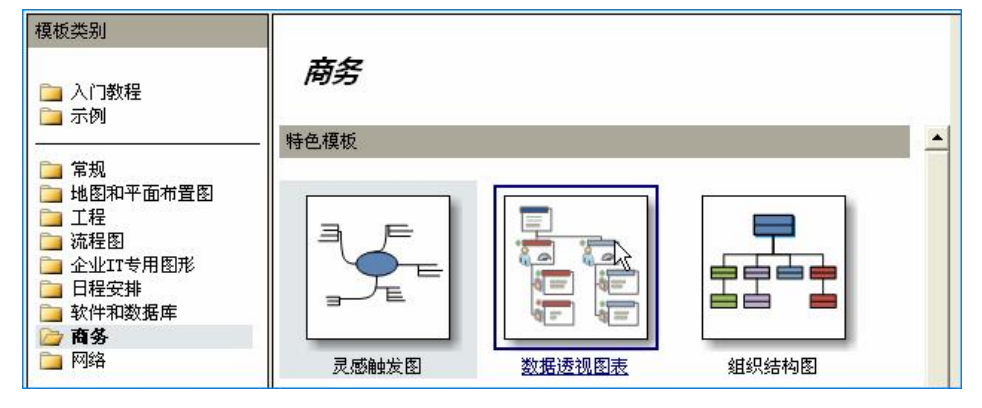

图 9-4 创建数据透视图

3. 将"体育运动用品销售统计分析表.xls"导入数据透视图,如图 9-5~图 9-8 所示;导

入数据后,在数据透视图文档左侧显示"数据透视关系图一体育用品销售统计表",如图 9-9 所示;在绘图区显示汇总透视图,如图 9-10 所示。

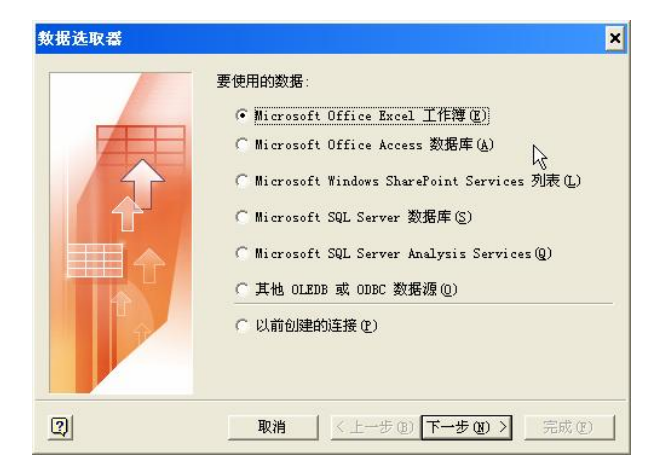

图 9-5 通过数据选取器导入外部数据源(1)

| 据选取器       |                      | ×                 |
|------------|----------------------|-------------------|
| 连接到 ∎icros | oft Office Excel 工作簿 | 88.               |
| 要导入的工作簿    | ¥):                  |                   |
| F:\教材编写\体  | 育用品销售统计分析表.xls       | -                 |
|            |                      | 浏览(B)             |
|            |                      |                   |
|            |                      |                   |
|            |                      |                   |
|            |                      |                   |
| 2          | 取消 / <上一步 (B) [正-    |                   |
| ]          | 取消<上→步 @) [下         | 一步 (11) 入 完成 (12) |

图 9-6 通过数据选取器导入外部数据源(2)

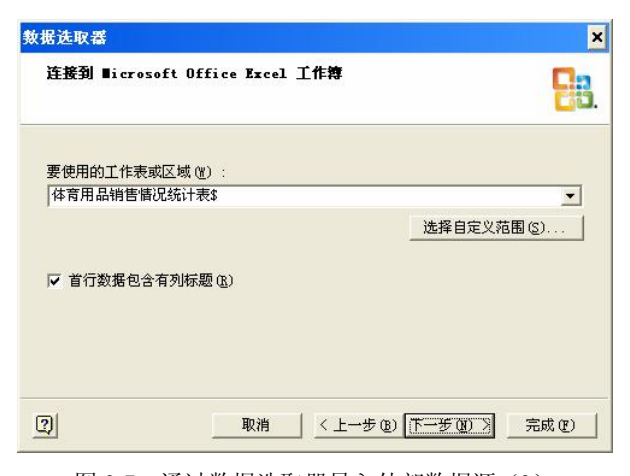

图 9-7 通过数据选取器导入外部数据源(3)

| 教据选取番                      |            |                 | ×        |
|----------------------------|------------|-----------------|----------|
| <b>连接到数据</b><br>选择要包含的列和行。 |            |                 | 8.       |
| 要包含的列([]):                 | 要包括的       | 竹(18):          |          |
| (所有列)                      | (所有数       | 据)              | <u> </u> |
| 选择列(0)                     |            | 选择多行 (ੴ)        |          |
| <u></u>                    | 取消 │ < 上一步 | ® <u>F-F@</u> > |          |

图 9-8 通过数据选取器导入外部数据源(4)

| 添加类别                                                                 |                                                                                                    |
|----------------------------------------------------------------------|----------------------------------------------------------------------------------------------------|
| <ul> <li>□ 序号</li> <li>□ 运动</li> <li>□ 季度</li> <li>□ 销售人员</li> </ul> | 体育用品销售情况统计表\$                                                                                                    |
| 添加汇息<br>○ 序号(合计) ○ 销售额(合计) ○ 数量                                      | 12. 法<br>1字号 55<br>以目詞名称: 体育用品销售執行<br>が表、x1s - 体育用品销售執行<br>が表、x1s - 体育用品销售執行<br>が表、x1s - 体育用品销售執行<br>が表<br>と次更新时间: 2011-11-20<br>19:18: 20<br>19:18: 20<br>10:18: 20<br>10:18: 20<br>10:19: 20<br>10:18: 20<br>10:19: 20<br>10:19: 20<br>10: |

图 9-9 数据透视关系图一体育用户品销售统计表

图 9-10 汇总透视图

**4**. 更改统计汇总数据并统计商品销售额,要求显示销售额(合计值,平均值)和数量, 如图 **9-9** 所示。

5. 统计每类体育商品的销售情况,结果如图 9-11 所示(说明:操作时选择绘制区中的汇总形状,再单击"添加类别"→"运动"命令即可)。各类体育商品销售统计透视如图 9-12 所示。

| 📃 序号(合计)       |   |
|----------------|---|
| ☑ 销售额(合计, ∑均值) | - |
|                |   |

图 9-11 更改统计汇总数据图

| 销售额      | ¥22,000.00 |
|----------|------------|
| 销售額(平均值) | ¥2,200.00  |
| 数量       | 10         |

图 9-12 统计商品销售额

6. 统计每种体育用品各季度商品的销售情况,结果如图 9-14 所示。

7. 统计每位销售员各种商品的销售情况,结果如图 9-15 所示。

8. 更新 Excel 文档中的数据并添加一行新数据,保存 Excel 文档,如图 9-16 所示;在 Visio 中单击"刷新数据"按钮统计每类商品销售人员销售额,如图 9-17 所示。

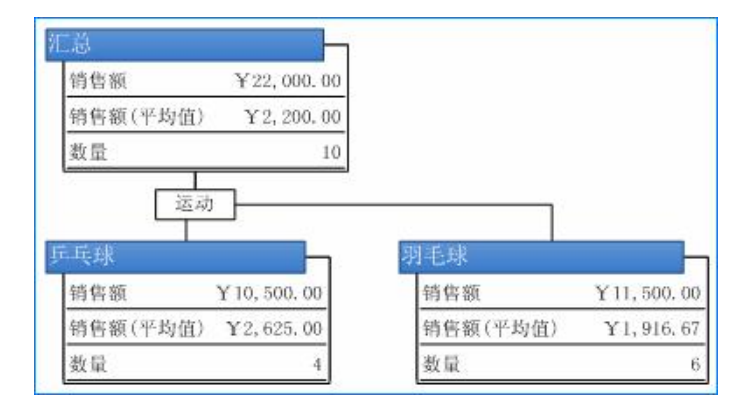

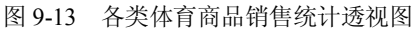

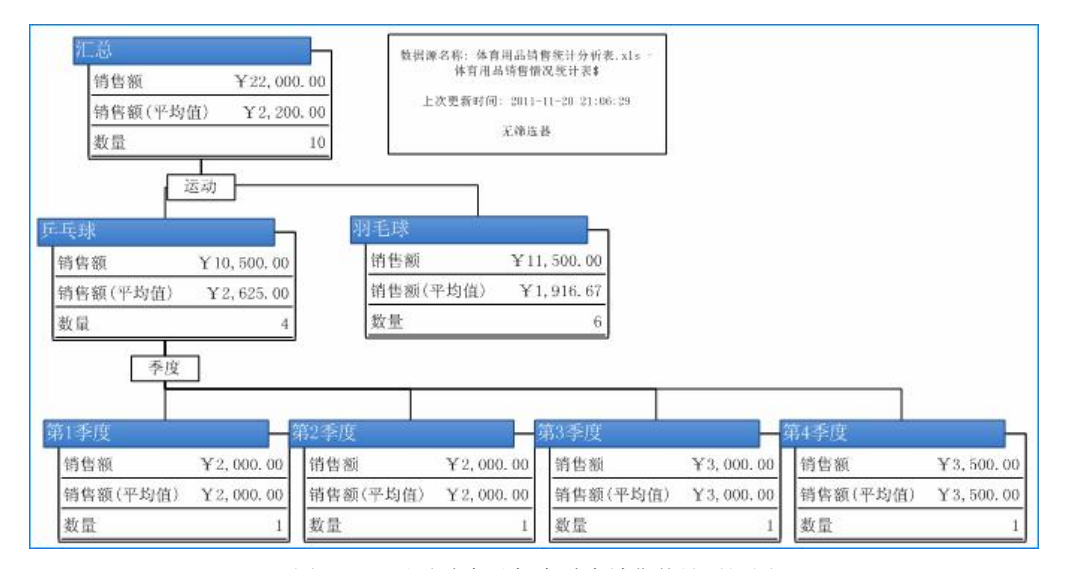

图 9-14 乒乓球商品每个季度销售统计透视图

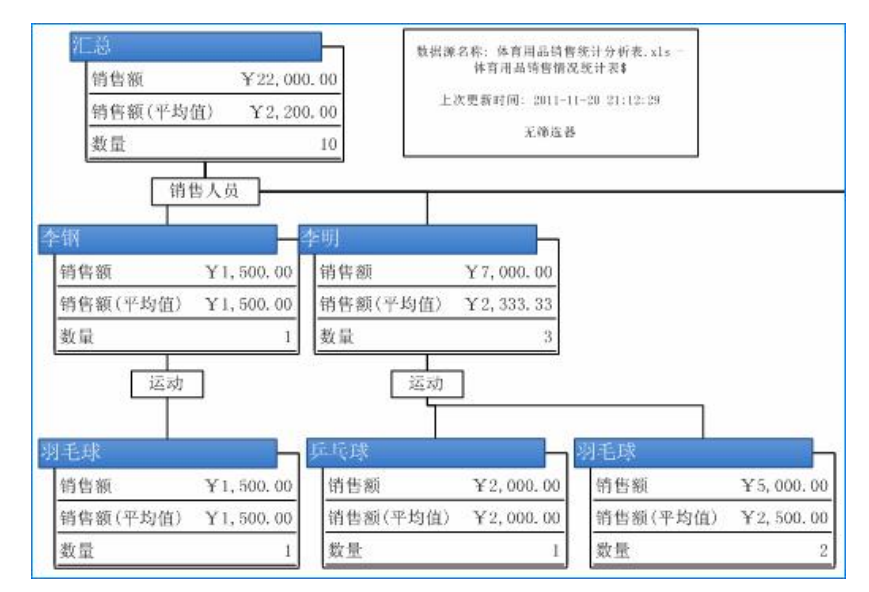

图 9-15 销售人员各种商品销售统计透视图

| 序号 | 运动  | 季度   | 销售人员 | 销售额       |
|----|-----|------|------|-----------|
| 1  | 羽毛球 | 第1季度 | 张峰   | ¥1,800.00 |
| 2  | 羽毛球 | 第1季度 | 李明   | ¥2,400.00 |
| 3  | 羽毛球 | 第2季度 | 李钢   | ¥1,500.00 |
| 4  | 羽毛球 | 第2季度 | 李明   | ¥2,600.00 |
| 5  | 羽毛球 | 第3季度 | 王浩   | ¥2,000.00 |
| 6  | 羽毛球 | 第4季度 | 林平   | ¥1,200.00 |
| 7  | 乒乓球 | 第1季度 | 张峰   | ¥2,000.00 |
| 8  | 乒乓球 | 第2季度 | 李明   | ¥2,000.00 |
| 9  | 乒乓球 | 第3季度 | 王浩   | ¥3,000.00 |
| 10 | 乒乓球 | 第4季度 | 王浩   | ¥3,500.00 |
| 11 | 乒乓球 | 第4季度 | 马琳   | ¥5,000.00 |

图 9-16 修改销售统计透视图

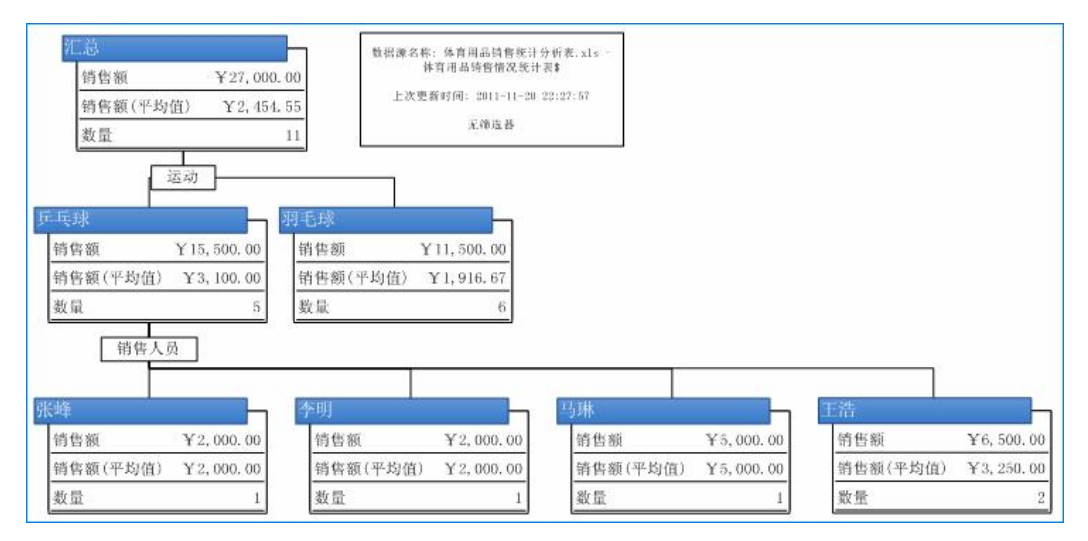

图 9-17 刷新后每类商品销售人员销售统计透视图

9. 为透视图添加标题"体育用品销售统计汇总图",黑体、24磅。

10. 将文档保存为"体育用品销售统计分析表.vsd"。

四、实训总结